### DVD HOMETHEATER SYSTEM

### HTS3300

## User manual

### Thank you for choosing Philips.

### Need help fast?

Read your Quick-Use Guide and/or User Manual first for quick tips that make using your Philips product more enjoyable. If you have read your instructions and still need assistance, you may access our online help at **www.philips.com/support** 

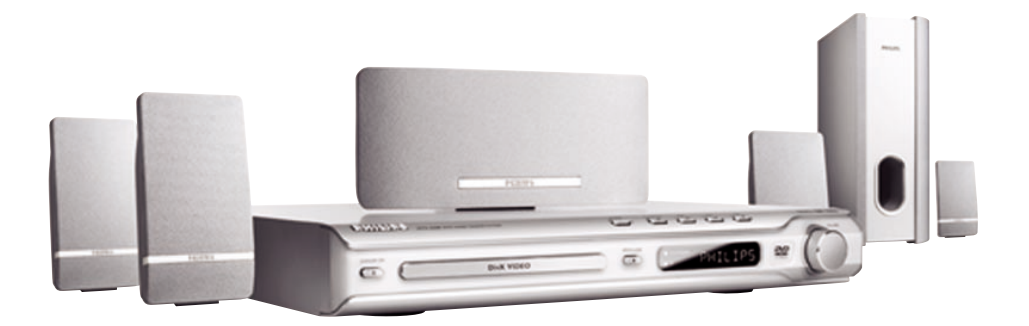

# PHILIPS

## Important notes for users in the U.K.

### **Mains plug**

This apparatus is fitted with an approved 13 Amp plug. To change a fuse in this type of plug proceed as follows:

- 1 Remove fuse cover and fuse.
- **2** Fix new fuse which should be a BS1362 5 Amp, A.S.T.A. or BSI approved type.
- 3 Refit the fuse cover.

If the fitted plug is not suitable for your socket outlets, it should be cut off and an appropriate plug fitted in its place.

If the mains plug contains a fuse, this should have a value of 5 Amp. If a plug without a fuse is used, the fuse at the distribution board should not be greater than 5 Amp.

Note: The severed plug must be disposed of to avoid a possible shock hazard should it be inserted into a 13 Amp socket elsewhere.

### How to connect a plug

The wires in the mains lead are coloured with the following code: blue = neutral (N), brown = live (L).

- As these colours may not correspond with the colour markings identifying the terminals in your plug, proceed as follows:
  - $-\,$  Connect the blue wire to the terminal marked N or coloured black.

Connect the brown wire to the terminal marked L or coloured red.

- Do not connect either wire to the earth terminal in the plug, marked E (or  $\frac{1}{2}$ ) or coloured green (or green and yellow).

Before replacing the plug cover, make certain that the cord grip is clamped over the sheath of the lead - not simply over the two wires.

### Copyright in the U.K.

Recording and playback of material may require consent. See Copyright Act 1956 and The Performer's Protection Acts 1958 to 1972.

### Italia

### DICHIARAZIONE DI CONFORMITA'

Si dichiara che l'apparecchio HTS3300, Philips risponde alle prescrizioni dell'art. 2 comma 1 del D.M. 28 Agosto 1995 n. 548.

Fatto a Eindhoven

Philips Consumer Electronics Philips, Glaslaan 2 5616 JB Eindhoven, The Netherlands

### Norge

Typeskilt finnes på apparatens underside.

Observer: Nettbryteren er sekundert innkoplet. Den innebygde netdelen er derfor ikke frakoplet nettet så lenge apparatet er tilsluttet nettkontakten.

For å redusere faren for brann eller elektrisk støt, skal apparatet ikke utsettes for regn eller fuktighet.

### CAUTION

Use of controls or adjustments or performance of procedures other than herein may result in hazardous radiation exposure or other unsafe operation.

### VAROITUS

Muiden kuin tässä esitettyjen toimintojen säädön tai asetusten muutto saattaa altistaa vaaralliselle säteilylle tai muille vaarallisille toiminnoille.

### Index

### DK

Advarsel: Usynlig laserstråling ved åbning når sikkerhedsafbrydere er ude af funktion. Undgå utsættelse for stråling.

Bemærk: Netafbryderen er sekundært indkoblet og ofbryder ikke strømmen fra nettet. Den indbyggede netdel er derfor tilsluttet til lysnettet så længe netstikket sidder i stikkontakten.

### S

#### Klass 1 laseraparat

Varning! Om apparaten används på annat sätt än i denna bruksanvisning specificerats, kan användaren utsättas för osynlig laserstrålning, som överskrider gränsen för laserklass 1.

Observera! Stömbrytaren är sekundärt kopplad och bryter inte strömmen från nätet. Den inbyggda nätdelen är därför ansluten till elnätet så länge stickproppen sitter i vägguttaget.

### SF

Luokan 1 laserlaite Varoitus! Laitteen käyttäminen muulla kuin tässä käyttöohjeessa mainitulla tavalla saattaa altistaa käyttäjän turvallisuusluokan 1 ylittävälle näkymättömälle lasersäteilylle. Oikeus muutoksiin varataan. Laite ei saa olla alttiina tippu-ja roiskevedelle.

Huom. Toiminnanvalitsin on kytketty toisiopuolelle, eikä se kytke laitetta irti sähköverkosta. Sisäänrakennettu verkkoosa on kytkettynä sähköverkkoon aina silloin, kun pistoke on pistorasiassa.

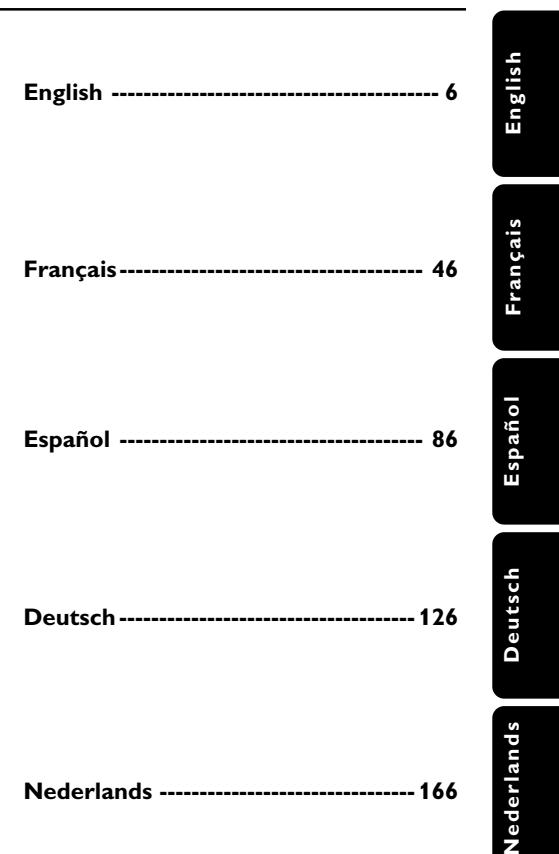

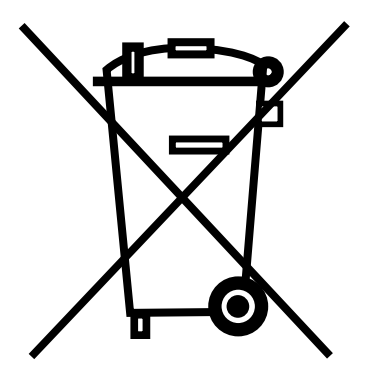

### LASER

| Туре            | Semiconductor laser |
|-----------------|---------------------|
|                 | GaAlAs              |
| Wave length     | 650~660 nm (DVD)    |
|                 | 784~796 nm (CD)     |
| Output Power    | 7 mW (DVD)          |
|                 | 10 mW (VCD/CD)      |
| Beam divergence | 60 degree           |
|                 |                     |

This product complies with the radio interference requirements of the European Community.

Manufactured under license from Dolby Laboratories. "Dolby", "Pro Logic" and the double-D symbol are trademarks of Dolby Laboratories.

Manufactured under license from Digital Theater Systems, Inc. U.S. Pat. Noís. 5,451,942; 5,956,674; 5,974,380; 5,978,762; 6,226,616; 6,487,535 and other U.S. and world-wide patents issued and pending. "DTS" and "DTS Digital Surround" are registered trademarks of Digital Theater Systems, Inc. Copyright 1996, 2003 Digital Inc. All Rights Reserved.

DivX<sup>®</sup>, DivX Certified, and associated logos are trademarks of DivXNetworks, Inc and are used under license.

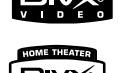

For Customer Use:

Read carefully the information located at the bottom of your DVD system and enter below the Serial No. Retain this information for future reference.

Model No. DVD VIDEO HTS3300 Serial No. \_\_\_\_\_

### CAUTION

VISIBLE AND INVISIBLE LASER RADIATION WHEN OPEN AVOID EXPOSURE TO BEAM **ADVARSEL** SYNLIG OG USYNLIG LASERSTRÅLING VED ÅBNING UNDGÅ UDSÆTTELSE FOR STRÅLING VARNING SYNLIG OCH OSYNLIG LASERSTRÅLNING NÄR DENNA DEL ÄR ÖPPNAD BETRAKTA EJ STRÅLEN VARO! AVATTAESSA OLET ALTTIINA NÄKYVÄLLE JA NÄKYMÄTTÖMÄLLE LASER SÄTEILYLLE. ÄLÄ KATSO SÄTEESEEN VORSICHT SICHTBARE UND UNSICHTBARE LASERSTRAHLUNG WENN ABDECKUNG GEÖFFNET NICHT DEM STRAHL AUSSETSEN ATTENTION RAYONNEMENT LASER VISIBLE ET INVISIBLE EN CAS D'OUVERTURE EXPOSITION DANGEREUSE AU FAISCEAU

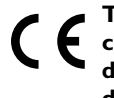

 This DVD system is in conformity with the EMC
 directive and low-voltage directive.

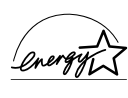

As an ENERGY STAR<sup>®</sup> partner; Philips has determined that this product meets the ENERGY STAR<sup>®</sup> guidelines for energy efficiency.

| Abkhazian                       | 6566   |
|---------------------------------|--------|
| Afar                            | 6565   |
| Afrikaans                       | 6570   |
| Amharic                         | 6577   |
| Arabic                          | 6582   |
| Armenian                        | 7289   |
| Assamese                        | 6583   |
| Avestan                         | 6569   |
| Aymara                          | 6589   |
| Azerhaijani                     | 6590   |
| Bahasa Melayu                   | 7783   |
| Bashkir                         | 6665   |
| Belarusian                      | 6669   |
| Bengali                         | 6678   |
| Bihari                          | 6672   |
| Bislama                         | 6673   |
| Bokmål, Norwegian               | 7866   |
| Bosanski                        | 6683   |
| Brezhoneg                       | 6682   |
| Bulgarian                       | 6671   |
| Burmese                         | 7789   |
| Castellano, Español             | 6983   |
| Catalán                         | 6765   |
| Chamorro                        | 6772   |
| Chechen                         | 6769   |
| Chewa; Chichewa; Nyanj          | a 7889 |
| 中文                              | 9072   |
| Chuang; Zhuang                  | 9065   |
| Church Slavic; Slavonic         | 6785   |
| Chuvash                         | 6786   |
| Corsican                        | 6779   |
| Cesky                           | 6783   |
| Dansk                           | 6865   |
| Deutsch                         | 6869   |
| Dzongkha                        | 6890   |
| English                         | 6978   |
| Esperanto                       | 69/9   |
| Estonian                        | 6984   |
| Euskara                         | 6985   |
| Ελληνικα                        | 6976   |
| Faroese                         | 7079   |
| Français                        | 7082   |
| Frysk                           | 7089   |
| Fijian<br>Caalia Caatiah Caalia | 7074   |
| Gaelic; Scottish Gaelic         | /168   |
| Gallegan                        | 71/6   |
| Georgian<br>Cilanan Kilanan     | 7503   |
| Gikuyu; Kikuyu                  | 7573   |
| Guarani                         | 7100   |
| Gujarati                        | 7185   |
| Hausa                           | 7203   |
| Herero                          | 7270   |
| Hiri Motu                       | 7273   |
| Hnwatski                        | 6779   |
| Ido                             | 0779   |
| Interlingua (Internationa       | 13/9   |
| Interlingua (internationa       | 7365   |
| Inuktitut                       | 7305   |
| muxutut                         | / 505  |

| Inupiaq                     | 7375  |
|-----------------------------|-------|
| Irish                       | 7165  |
| Islenska                    | 7383  |
| Italiano                    | 7384  |
| Ivrit                       | 7269  |
| Japanese                    | 7463  |
| Javanese<br>Kalaallisut     | 7576  |
| Kannada                     | 7578  |
| Kashmiri                    | 7583  |
| Kazakh                      | 7575  |
| Kernewek                    | 7587  |
| Khmer                       | 7577  |
| Kinyarwanda                 | 8287  |
| Kirghiz                     | 7589  |
| Komi                        | 7586  |
| Korean                      | 7579  |
| Kuanyama; Kwanyama          | 7574  |
| Kurdish                     | 7585  |
| Lao                         | 7679  |
| Latina                      | 7665  |
| Latvian                     | /686  |
| Letzeburgesch;              | 7666  |
| Limburgan; Limburger        | 7673  |
| Lingala<br>Lithuanian       | 7684  |
| Luxembourgish:              | 7666  |
| Macedonian                  | 7775  |
| Malagasy                    | 7771  |
| Magyar                      | 7285  |
| Malayalam                   | 7776  |
| Maltese                     | 7784  |
| Manx                        | 7186  |
| Maori                       | 7773  |
| Marathi                     | 7782  |
| Marshallese                 | 7772  |
| Moldavian                   | 7779  |
| Mongolian                   | ///8  |
| Nauru                       | /865  |
| Navaho; Navajo              | /886  |
| Ndebele, North              | 7000  |
| Ndepele, Souur              | 7871  |
| Nederlands                  | 7876  |
| Nepali                      | 7869  |
| Norsk                       | 7879  |
| Northern Sami               | 8369  |
| North Ndebele               | 7868  |
| Norwegian Nynorsk;          | 7878  |
| Occitan; Provencal          | 7967  |
| Old Bulgarian; Old Slavonic | 6785  |
| Oriya                       | 7982  |
| Oromo                       | 7977  |
| Ossetian; Ossetic           | 7983  |
| Pali                        | 8073  |
| Panjabi                     | 8065  |
| Peleki                      | 7065  |
| Português                   | 800/6 |
| 1 of tugues                 | 0004  |

## Language Code

| Pushto                | 8083 |
|-----------------------|------|
| Russian               | 8285 |
| Ouechua               | 8185 |
| Raeto-Romance         | 8277 |
| Romanian              | 8279 |
| Rundi                 | 8278 |
| Samoan                | 8377 |
| Sango                 | 8371 |
| Sandurit              | 03/1 |
| Sandinian             | 0303 |
| Sardinian             | 0307 |
| Serbian               | 0302 |
| Shona<br>Chuite       | 03/0 |
| Single                | 8381 |
| Sinani                | 8368 |
| Sinhalese             | 83/3 |
| Slovensky             | 83/3 |
| Slovenian             | 8376 |
| Somali                | 8379 |
| Sotho; Southern       | 8384 |
| South Ndebele         | 7882 |
| Sundanese             | 8385 |
| Suomi                 | 7073 |
| Swahili               | 8387 |
| Swati                 | 8383 |
| Svenska               | 8386 |
| Tagalog               | 8476 |
| Tahitian              | 8489 |
| Tajik                 | 8471 |
| Tamil                 | 8465 |
| Tatar                 | 8484 |
| Telugu                | 8469 |
| Thai                  | 8472 |
| Tibetan               | 6679 |
| Tigrinya              | 8473 |
| Tonga (Tonga Islands) | 8479 |
| Tsonga                | 8483 |
| Tswana                | 8478 |
| Türkçe                | 8482 |
| Turkmen               | 8475 |
| Twi                   | 8487 |
| Uighur                | 8571 |
| Ukrainian             | 8575 |
| Urdu                  | 8582 |
| Uzbek                 | 8590 |
| Vietnamese            | 8673 |
| Volapuk               | 8679 |
| Walloon               | 8765 |
| Welsh                 | 6789 |
| Wolof                 | 8779 |
| Xhosa                 | 8872 |
| Yiddish               | 8973 |
| Yoruba                | 8979 |
| Zulu                  | 9085 |
|                       |      |
|                       |      |
|                       |      |
|                       |      |
|                       |      |

## Contents

| Language Code5                                                                |
|-------------------------------------------------------------------------------|
| General Information                                                           |
| Supplied accessories                                                          |
| Basic Connections                                                             |
| Step 1: Set-up the speakers                                                   |
| Step 3: Connecting to TV and the                                              |
| speakers system                                                               |
| Step 4: Connecting FM/MVV antennas 11<br>Step 5: Connecting the power cord 11 |
| Connection to External Devices                                                |
| Connecting an audio/video device 12                                           |
| <b>Main Unit</b> 13                                                           |
| <b>Remote Control</b>                                                         |
| Getting Started                                                               |
| Step 1: Inserting batteries into the<br>remote control                        |

| operate the system 1                   | 6  |
|----------------------------------------|----|
| Step 2: Switching on the DVD system 1  | 6  |
| Switching to Eco Power standby         |    |
| mode 1                                 | 6  |
| Step 3: Setting the TV 1               | 6  |
| Selecting the matching colour          |    |
| system 1                               | 17 |
| Setting the TV Display 1               | 17 |
| Step 4: Setting language preferences 1 | 8  |
| On-Screen Display (OSD) language . 1   | 8  |
| Audio, Subtitle and Disc menu          |    |
| languages1                             | 18 |
|                                        |    |

### **Disc Operations**

| Playable discs                      | 19 |
|-------------------------------------|----|
| Playing discs                       | 19 |
| Auto Eco Power standby mode         | 20 |
| Basic playback controls             | 20 |
| Selecting various repeat/shuffle    |    |
| functions                           | 20 |
| Other operations for video playback |    |
| (DVD/VCD/SVCD)                      | 21 |
| Using the Disc Menu (DVD only)      | 21 |
| Viewing playback information        | 21 |
| Advancing by frame                  | 22 |
| Resuming playback from the last     |    |
| stopped point                       | 22 |
| Zooming in                          | 22 |
| Changing sound track language       | 22 |
| Changing subtitle language          |    |
| (DVD only)                          | 22 |
| Preview Function (VCD/SVCD only)    | 23 |
| Playing MP3/IPEG/MPEG-4 disc        | 24 |
| Playing MP3 music and IPEG          |    |
| picture simultaneously              | 24 |
| Playing a picture disc (slide show) | 25 |
| Preview Function                    | 25 |
| Zoom picture                        | 25 |
| Botating/Eliping the picture        | 25 |
| Supported IPEG picture formats      | 25 |
| Playing a DivX disc                 | 25 |
| 1 april a DIVA USC                  | 20 |

### **DVD Setup Menu Options**

| Accessing General Setup Page     | 27  |
|----------------------------------|-----|
| Locking/Unlocking the disc       |     |
| for viewing                      | 27  |
| Dimming system's display panel   | 27  |
| Programming disc tracks (not     |     |
| for Picture CD/MP3)              | 28  |
| OSD language                     | 28  |
| Screen Saver – turning on/off    | 29  |
| DivX(R) VOD registration code    | 29  |
| Accessing Audio Setup Page       | 30  |
| Speakers Volume/Speakers Delay   | 30  |
| Night mode – turning on/off      | 30  |
| CD Upsampling                    | 30  |
| Accessing Video Setup Page       | 31  |
| ТV Туре                          | 31  |
| TV Display                       | 31  |
| Picture Setting                  | -32 |
| Accessing Preference Setup Page  | 32  |
| Audio, Subtitle, Disc Menu       | 32  |
| Restricting playback by Parental |     |
| Control                          | 33  |
| PBC (Playback Control)           | 34  |
| MP3/JPEG menu- turning on/off    | 34  |
| Changing the Password            | 34  |
| Setting the DivX Subtitle font   | 35  |
| Restoring to original settings   | 35  |
|                                  |     |

### **Tuner Operations**

| Tuning to radio stations         | 36 |
|----------------------------------|----|
| Presetting radio stations        | 36 |
| Using the Plug and Play          | 36 |
| Automatic presetting             | 37 |
| Manual presetting                | 37 |
| Selecting a preset radio station | 37 |
| Deleting a preset radio station  | 37 |

| Sound and Volume Controls                |
|------------------------------------------|
| Individual speakers volume adjustment 38 |
| Selecting digital sound effects          |
| Volume Control                           |
| Other Functions                          |

#### Other Functions

| Setting the Sleep timer | 40    |
|-------------------------|-------|
| Specifications          | 41    |
| Troubleshooting         | 42–43 |
| Glossary                | 44–45 |

## **General Information**

## Supplied accessories Scart cable (black) FM wire antenna MW loop antenna 3 a a a Remote control (B) (B) and two batteries (12nc: 3139 258 70111) Speaker brackets and screws

### **Cleaning discs**

To clean a disc, use a micro fibre cleaning cloth and wipe the disc from the center to the edge in a straight line.

### CAUTION!

Do not use solvents such as benzene, thinner, commercially available cleaners, or anti-static sprays intended for discs.

Since the optical unit (laser) of the DVD system operates at a higher power than regular DVD or CD players, cleaning CDs intended for DVD or CD players may damage the optical unit (laser).Therefore, refrain from using a cleaning CD.

### Setup

### Finding a suitable location

Place the set on a flat, hard and stable surface. Do not place the set on a carpet.
Do not position the set on top of other equipment that might heat it up (e.g., receiver or amplifier).

 Do not put anything under the set (e.g., CDs, magazines).

### Space for ventilation

 Place the apparatus in a location with adequate ventilation to prevent internal heat build up. Allow at least 10 cm (4.5") clearance from the rear and the top of the set and 5cm (2.3") from the left and right to prevent overheating.

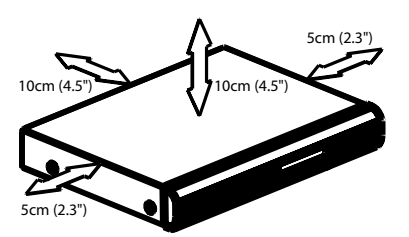

## Avoid high temperatures, moisture, water and dust

- Apparatus shall not be exposed to dripping or splashing.

 Do not place any sources of danger on the apparatus (e.g., liquid filled objects, lighted candles).

### Step 1: Set-up the speakers

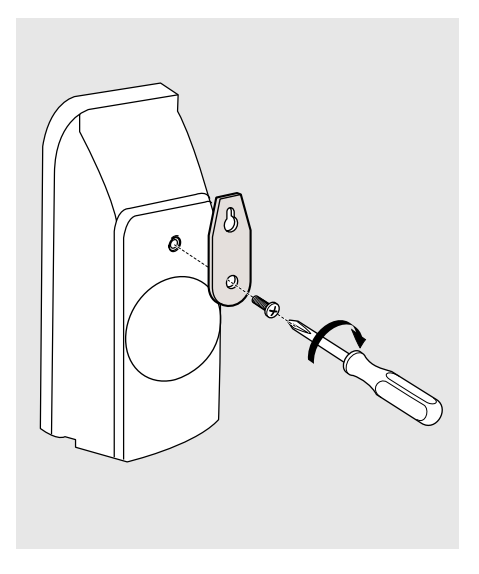

You can choose to hang the speakers on the wall. Attach the supplied bracket firmly to the rear of speakers using the supplied screws. Then mount a screw (not supplied) on the wall where the speaker is to be hung and hook the speaker securely onto the mounted screw.

### **CAUTION!**

You should get a qualified person to attach the brackets to the wall. DO NOT do it by yourself in order to avoid unexpected damage to the equipment or injury to personnel.

Helpful Hints:

 The rear speakers are labelled as REAR L (left) or REAR R (right).

 The front speakers are labelled as FRONT L (left) or FRONT R (right).

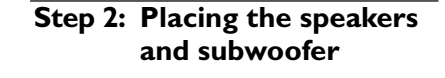

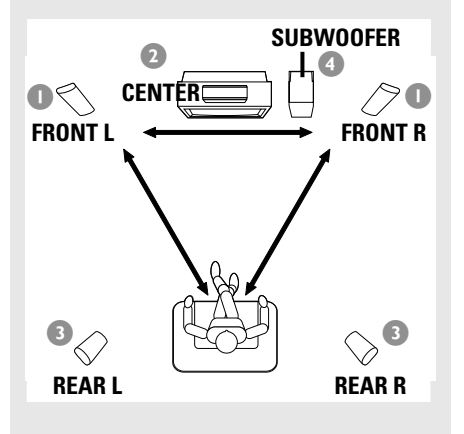

For best possible surround sound, all the speakers (except subwoofer) should be placed at the same distance from the listening position.

- Place the front left and right speakers at equal distances from the TV and at an angle of approximately 45 degrees from the listening position.
- Place the centre speaker above the TV or the DVD system so that the centre channel's sound is localised.
- Place the rear speakers at normal listening ear level facing each other or hang on the wall.
- Place the subwoofer on the floor near the TV.

#### Helpful Hints:

 To avoid magnetic interference, do not position the front speakers too close to your TV.

 Allow adequate ventilation around the DVD system.

### **Basic Connections** (continued)

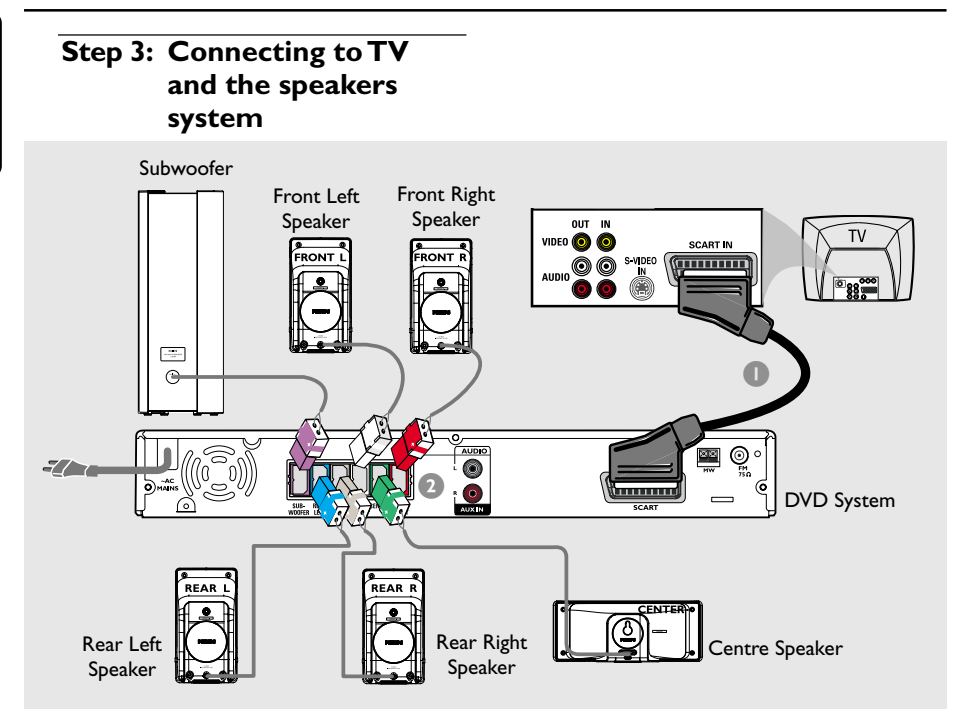

### **IMPORTANT!**

English

- Connect the DVD system directly to the TV.

- Proceed to page 16 for setting up the TV once you have completed the connections.

- Use the supplied scart video cable (black) to connect the DVD system's SCART socket to the corresponding Scart input socket on the TV.
- Connect the supplied speakers system using the fixed speaker cables by matching the colours of the sockets and speaker cables.

Helpful Hints:

- Ensure that the speaker cables are correctly connected. Improper connections may damage the system due to a shortcircuit.

 To prevent unwanted noise, do not place the subwoofer too close to the DVD system, AC power adaptor, TV or other radiation sources.

### **Basic Connections** (continued)

### Step 4: Connecting FM/MW antennas

fix the claw into the slot FM antenna MW MW Scarr Scarr

- Connect the supplied MW loop antenna to the MW socket. Place the MW loop antenna on a shelf, or attach it to a stand or wall.
- Connect the supplied FM antenna to the FM socket. Extend the FM antenna and fix its ends to the wall.

For better FM stereo reception, connect an external FM antenna (not supplied).

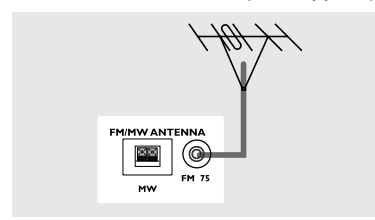

Helpful Hints:

Adjust the position of the antennas for optimal reception.

 Position the antennas as far as possible from your TV,VCR or other radiation source to prevent unwanted interference.

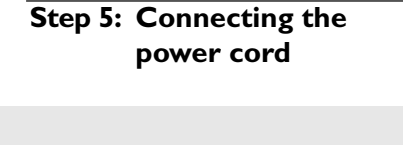

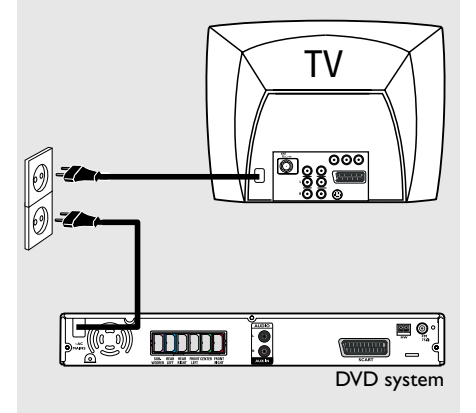

### After everything is connected properly, plug the AC power cord into the power outlet.

The red Eco Power LED on the DVD system will light up. Never make or change any connections with the power switched on.

#### Helpful Hint:

 Refer to the type plate on the rear of the subwoofer for identification and supply ratings.

## **Connection to External Devices**

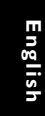

## Connecting a audio/video device

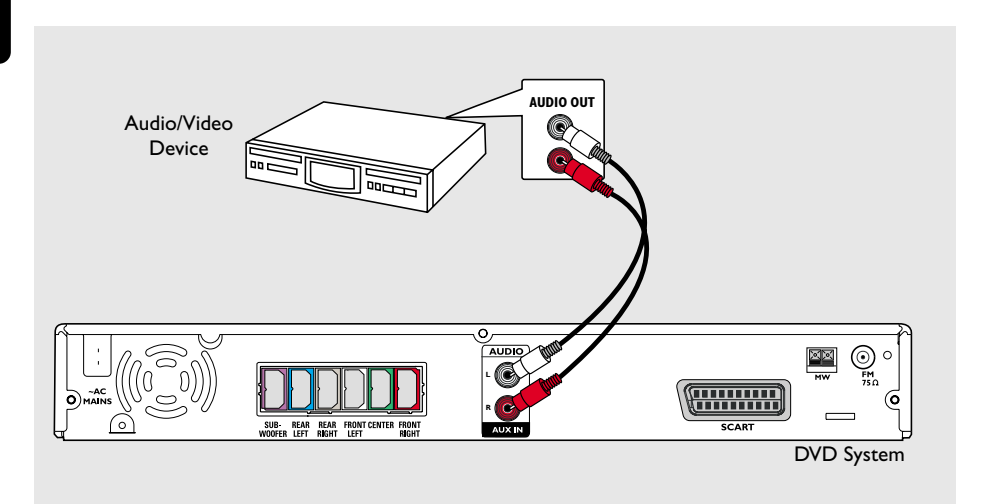

You can connect other audio/video device to the DVD system in order to use the Home Theatre Audio System's surround sound capabilities.

 Use an audio cable (red/white, not supplied) to connect the DVD system's
 AUX IN (R/L) sockets to the AUDIO OUT sockets on the audio/video device.

To listen to the sound, press **AUX/DI** to select " $\exists \bigcup_{k=1}^{\infty}$ " as the source to play.

### Helpful Hint:

 Always refer to the user manual of the other devices for complete connection and use details.

## **Main Unit**

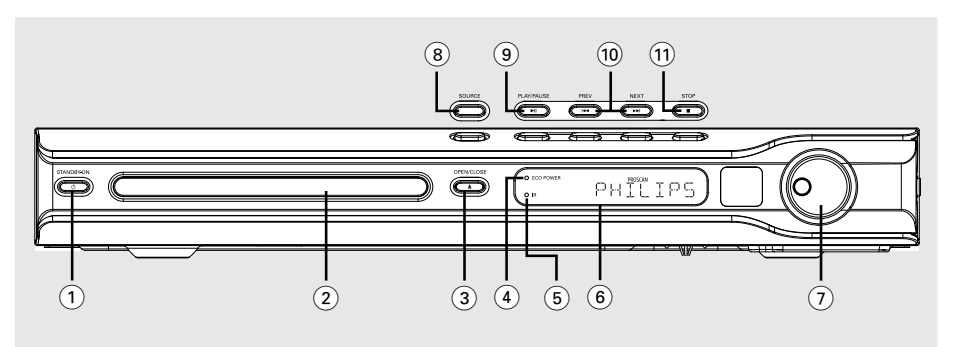

### ① STANDBY ON (也)

 Switches to Eco Power standby mode, or turns on the system.

### 2 Disc tray

### **③ OPEN CLOSE** ▲

- Opens/Closes the disc tray.

### **4** ECO POWER indicator

 Lights up when in Eco Power standby mode.

### (5) iR

 Point the remote control towards this sensor.

### 6 System display panel

### (7) VOLUME

- Adjusts the volume level.

### **8 SOURCE**

- Selects the relevant active source mode: DISC,TUNER (FM/MW),TV or AUX.

### (9) ► II PLAY/PAUSE

- DISC: starts/pauses playback.
- TUNER: starts preset radio station installation in Plug & Play mode.

### 

- DISC: \*searches backward/forward or selects a track.
- TUNER: selects a preset radio station.

### (1) **■ STOP**

- Exits an operation.
- DISC: stops playback.
- TUNER: hold down this button to erase the current preset radio station.

### **Remote Control**

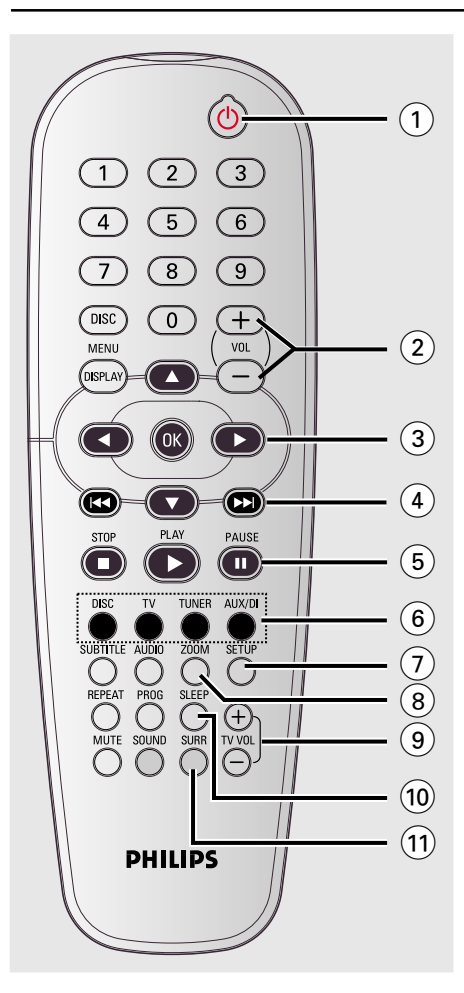

### 1 ወ

- Switches to Eco Power standby mode, or turns on the system.
- (2) **VOL** + -
- Adjusts the volume level.
- 3 ◀► ▲ ▼
- DISC: selects movement direction in the menu.
- TUNER: use ▲ ▼ to start auto searching, use ◀ ▶ to tune the radio frequency up/ down.

### 

- DISC: \*searches backward/forward or selects a track.
- TUNER: selects a preset radio station.

### 5 PAUSE II

- DISC: pauses playback.
- 6 Source buttons
   DISC : switches to DISC source mode.
   TV: switches to TV source mode.
   The sound from TV will come out through the DVD system.
   TUNER: toggles between FM and MW band.
   AUX/DI: switches to external mode.
- (7) SETUP
- DISC: enters or exits system setup menu.
- (8) **ZOOM**
- DISC: enlarges a picture on the TV screen.
- (9) **TV VOL** + -
- Adjusts TV volume (Philips TV only).

### (10) SLEEP

- Sets the sleep timer function.

### (11) SURR

Selects multichannel surround or stereo mode.

## Remote Control (continued)

### 12 Numeric Keypad (0-9)

- DISC: enters a track/title number.
- TUNER: enters the preset radio station number.

### **13 DISC MENU**

 DISC: enters or exits disc contents menu.
 For VCD, selects various preview function.

### (14) DISPLAY

 DISC: displays the current status or disc information.

#### (15) OK

- Confirms a selection.

### (16) PLAY ►

DISC: starts playback.

### (17) STOP ■

- Exits an operation.
- DISC: stops playback.
- DISC: holding down the button will open or close the disc tray.
- TUNER: \*erases a preset radio station.

### **18 AUDIO**

 DISC: selects an audio language (DVD/ VCD) or an audio channel.

### **19 SUBTITLE**

- DISC: selects a subtitle language.

#### (20) REPEAT

 DISC: selects various repeat modes; switches repeat mode off.

### **(21) MUTE**

- Mutes or restores the volume.

### 22 SOUND

Selects a predefined sound effect.

### 23 PROG

- DISC: starts programming.
- TUNER: starts \*automatic/ manual preset programming.

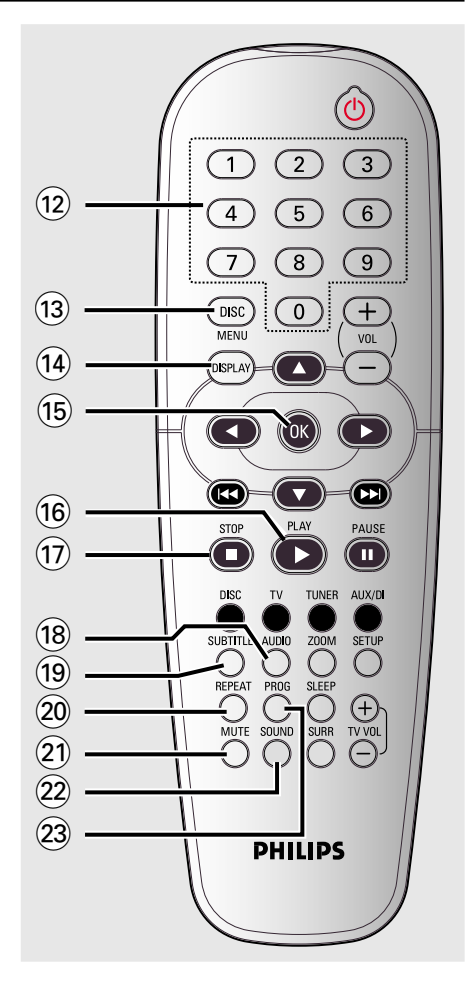

\* = Press and hold the button for more than two seconds.

English

## **Getting Started**

## Step 1: Inserting batteries into the remote control

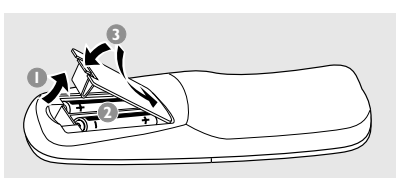

- Open the battery compartment.
- Insert two batteries type R06 or AA, following the indications (+ -) inside the compartment.
- 3 Close the cover.

### **CAUTION!**

Remove batteries if they are exhausted or if the remote control is not to be used for a long time.
Do not use old and new, or different types of batteries in combination.

- Batteries contain hazardous chemical substances, so they should be disposed of properly.

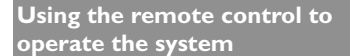

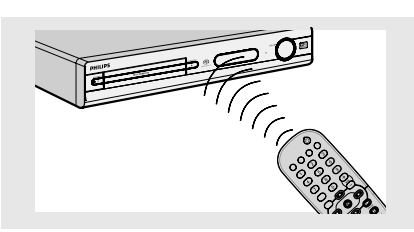

- Aim the remote control directly at the remote sensor (iR) on the front panel.
- Select the source you wish to control by pressing one of the source select buttons on the remote control (for example TV, TUNER).
- Iten select the desired function (for example ►, |◄◄, ►►).

## Step 2: Switching on the DVD system

Press the **SOURCE** control to select : DISC  $\rightarrow$  FM  $\rightarrow$  MW  $\rightarrow$  TV  $\rightarrow$  AUX  $\rightarrow$  DISC .... OR

Press **DISC**, **TV**, **TUNER** or **AUX/DI** on the remote.

Switching to Eco Power standby mode

Press STANDBY ON (<sup>1</sup>).
 → The display screen will go blank.

### Step 3: Setting the TV

After connecting the DVD system to your TV, you have to switch the TV to the correct programme number for the input socket (e.g. 'EXT', '0', 'AV') in order to view the playback from the DVD system.

- Press SOURCE control until "DISC" appears on the display panel.
- 2 Turn on the TV and set it to the correct video-in channel. You should see the blue DVD background screen on the TV.
   → Usually this channel is between the lowest and highest channels and may be called FRONT, A/V IN, VIDEO. See your TV manual for more details.

→ Or, you may go to channel 1 on your TV, then press the Channel down button repeatedly until you see the Video In channel.

→ Or, the TV remote control may have a button or switch that chooses between different video modes.

# English

## Getting Started (continued)

## Selecting the matching colour system

The colour system of the DVD system, DVD and TV should match. Only then will it be possible to play a DVD on this system. Before changing the TV system, determine the colour system of your TV.

- In disc mode, press **SETUP**.
- Press ► repeatedly to select {Video Setup Page }.
- Press ▲▼ to highlight { TV Type }, then press ▶.

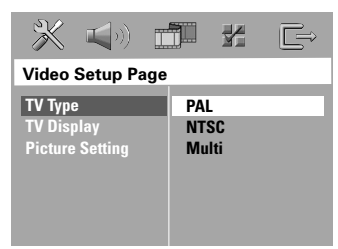

Press ▲▼ to highlight one of the options below:

### { <u>PAL</u> }

Select this if the connected TV has the PAL colour system. It will change the video signal of an NTSC disc and output it to PAL format.

### $\{ NTSC \}$

Select this if the connected TV has the NTSC colour system. It will change the video signal of a PAL disc and output it to NTSC format.

### { Multi }

Select this if the connected TV is compatible with both NTSC and PAL (multi-system). The output format will be in accordance with the video signal of the disc.

Select a setting and press OK.
 → Follow the instructions shown on the TV to confirm the selection (if any).
 → If a blank/distorted TV screen appears, wait for 15 seconds for the auto recovery.

### Setting the TV Display

Set the aspect ratio of the DVD system according to the TV you have connected. The format you select must be available on the disc. If it is not, the setting for TV display will not affect the picture during playback.

- In disc mode, press SETUP.
- Press ► repeatedly to select {Video Setup Page }.
- Press ▲▼ to highlight { TV Display }, then press ►.

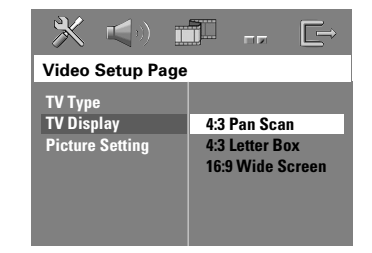

Press ▲▼ to highlight one of the options below:

### { <u>4:3 Pan Scan</u> }

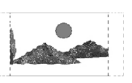

Select this if you have a conventional TV and want

both sides of the picture to be trimmed or formatted to fit your TV screen.

### { 4:3 Letter Box }

Select this if you have a conventional TV. In this case, a

wide picture with black bands on the upper and lower portions of the TV screen will be displayed.

{ **16:9 Wide Screen** } Select this if you have a widescreen TV.

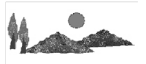

Select a setting and press OK.

TIPS: The <u>underlined option</u> is the factory default setting. To return to the previous menu, press **◄**. To remove the menu, press **SETUP**.

## Getting Started (continued)

## Step 4: Setting language preferences

Englisi

You can select your preferred language settings so that this DVD system will automatically switch to the language for you whenever you load a disc. If the language selected is not available on the disc, the disc's default language will be used instead.

The OSD (On-Screen Display) language for the system menu will remain as you set it, regardless of the default and optional disc languages.

On-screen display (OSD) language

- In disc mode, press SETUP.
- Press > to select { General Setup Page }.
- Press ▲▼ to highlight { OSD Language }, then press ▶.

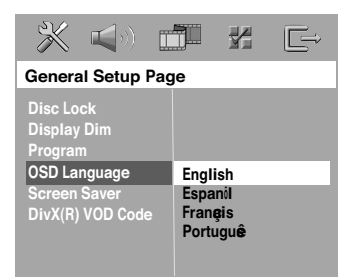

Press ▲▼ to select a language and press OK to confirm.

## Audio, Subtitle and Disc menu languages

- Press I twice to stop playback (if any), then press SETUP.
- Press ► repeatedly to select { Preference Page }.
- Press ▲▼ to highlight one of the options below, then press ►.
  - { Audio } (disc's soundtrack)
  - { **Subtitle** } (disc's subtitles)
  - { Disc Menu } (disc's menu)

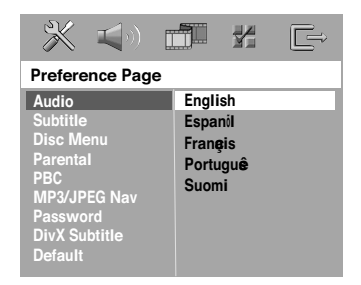

Press ▲▼ to select a language and press OK to confirm.

If the language you want is not in the list, then select { Others }. Use the numeric keypad (0-9) on the remote to enter the 4-digit language code 'XXXX' (see page 5) and press **OK** to confirm.

Seperat steps 3~4 for other settings.

## **Disc Operations**

### **IMPORTANT!**

- If the inhibit icon (ø or X) appears on the TV screen when a button is pressed, it means the function is not available on the current disc or at the current time.

DVD discs and players are designed with regional restrictions. Before playing a disc, make sure the disc is for the same zone as your player.
Do not push on the disc tray or put any objects other than discs on the disc tray. Doing so may cause the disc player to malfunction.

### Playable discs

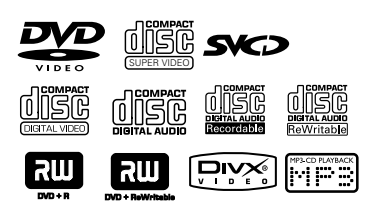

## Your DVD home theatre system will play:

- Digital Versatile Discs (DVDs)
- Video CDs (VCDs)
- Super Video CDs (SVCDs)
- Finalised DVD+Recordable[Rewritable] (DVD+R[W])
- Audio Compact Discs (CDs)
- MP3 discs, picture (Kodak, JPEG) files on CD-R(W).
  - JPEG/ISO 9660/UDF format
  - Progressive JPEG
  - JPEG resolution support up to 3072 x 2048
  - Supported sampling frequencies : 32 kHz, 44.1 kHz, 48 kHz
  - Supported Bit-rates : 32~256 (kbps), variable bit rates
- MPEG-4 files on CD-R[W]:
  - Simple profile
- Advanced simple profile (640-480)
- DivX disc on CD-R[W]/DVD+R[W]:
  - DivX 3.11, 4.x and 5.x
  - GMC (Global Motion Compensation) and QP (Quarter Pixel) not supported.

### **Region Codes**

The regional code 'X' (denotes the number) of this device is shown at the back panel of this device. If the DVD is marked with a

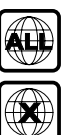

English

different region code, it cannot be played on this device.

### Helpful Hints:

 It may not be possible to play CD-R/RW or DVD-R/RW in all cases due to the type of disc or condition of the recording.

 If you are having trouble playing a certain disc, remove the disc and try a different one.
 Improperly formatted discs will not play on this DVD system.

### **Playing discs**

- Press SOURCE control until "DISC" appears on the display panel (or press DISC on the remote).
- 2 Turn on the TV power and set to the correct Video In channel. (See page 16 "Setting the TV").
   → You should see the blue DVD

background screen on the TV.

- Press OPEN CLOSE ▲ to open the disc tray and load a disc, then press the same button again to close the disc tray.
   → Make sure the disc label is facing up. For double-sided discs, load the side you want to play facing up.
- Playback will start automatically.
   If a disc menu shows on the TV, see page 21 "Using the Disc Menu".
   If the disc is locked by parental control, you must enter your six-digit password. (See pages 33-34).

**TIPS:** Some discs cannot be played on this DVD system due to the configuration and characteristics of the disc, or due to the condition of recording and authoring software that was used.

19

### Auto Eco Power standby mode

This is a power-saving feature, the system will automatically switch to Eco Power standby mode if you do not press any buttons within 30 minutes after a disc has stopped playing.

### **Basic playback controls**

### Pausing playback

During playback, press ►II (or II on the remote).

→ To resume normal playback, press ►II (or PLAY ► on the remote).

### Selecting another track/chapter

Press | < / >> | or use the numeric keypad (0-9) to key in a track/chapter number.

→ If repeat track mode is active, pressing |◀◀ / ▶▶| will replay the same track/ chapter.

### Searching backward/forward

Press and hold I<</li>
 To resume normal playback, press ►II (or PLAY ► on the remote).
 → While searching, pressing I<</li>
 / ►►I again will decrease/increase the search speed.

### Stopping playback

● Press ■.

### Selecting various repeat/ shuffle functions

 While playing a disc, press REPEAT on the remote repeatedly to choose a repeat play mode.

### DVD

- $\rightarrow$  RPT ONE (repeat chapter)
- $\rightarrow$  RPT TT (repeat title)
- → SHUFFLE (random play)
- → RPT SHF (repeat random play)
- $\rightarrow$  RPT OFF (exit repeat mode)

### VCD/SVCD/CD

- → RPT ONE (repeat track)
- → RPT ALL (repeat disc)
- → SHUFFLE (random play)
- $\rightarrow$  RPT SHF (repeat random play)
- $\rightarrow$  RPT OFF (exit repeat mode)

### MP3/DivX

- $\rightarrow$  RPT ONE (repeat track)
- $\rightarrow$  RPT ALL/FLD (repeat folder)
- → SHUFFLE (random play)
- $\rightarrow$  RPT OFF (exit repeat mode)

Helpful Hint:

 VCDs do not allow repeat playback as long as the PBC mode is switched on.

**TIPS:** The operating features described here might not be possible for certain discs. Always refer to the instructions supplied with the discs.

## Other operations for video playback (DVD/VCD/SVCD)

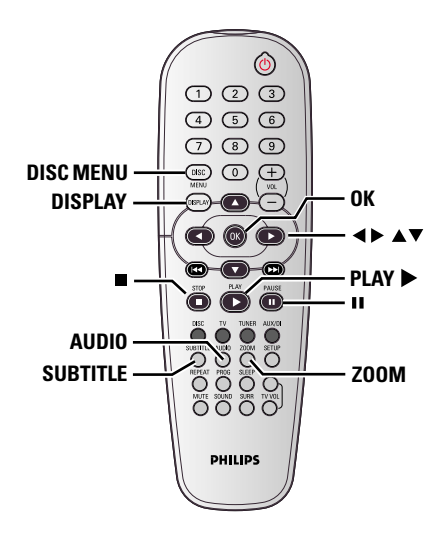

### Using the Disc Menu (DVD only)

A menu may appear on the TV screen once you load in the disc, depending on the disc format.

To select a playback feature or item
 Use < ▶ ▲ ▼ keys or numeric keypad (0-9) on the remote, then press OK to start playback.</li>

To access or remove the menu
 Press DISC MENU on the remote.

### Viewing playback information

**Disc Operations** (continued)

It will show the disc playback information (for example, title or chapter number, elapsed playing time, audio/subtitle language), a number of operations can be done without interrupting disc playback.

During playback, press DISPLAY.
 A list of available disc information appears on the TV screen.

| Menu     | •     |               |          |
|----------|-------|---------------|----------|
| Title    |       |               |          |
| Chapter  |       |               |          |
| Audio    | 5.1CH |               |          |
| Subtitle | Off   |               | $\nabla$ |
| Bitrate  |       | Title Elapsed | 0:29:17  |
|          |       |               |          |

| Menu                                                     | •                                                   |               |         |
|----------------------------------------------------------|-----------------------------------------------------|---------------|---------|
| Track<br>Disc Time<br>Track Time<br>Repeat<br>Time Disp. | 01/02<br>0:49:17<br>0:03:43<br>Off<br>Total Elapsed |               | V       |
| Bitrate                                                  |                                                     | Total Elapsed | 0:29:17 |

- Use ▲▼ keys to view the information and press OK to access.
- 3 Use the numeric keypad (0-9) to input the number/time or use ▲▼ keys to make the selection, then press OK to confirm.

→ Playback will change to the chosen time or to the selected title/chapter/ track.

**TIPS:** The operating features described here might not be possible for certain discs. Always refer to the instructions supplied with the discs.

### Advancing by frame

- During playback, press II on the remote. → Play will pause and sound will be muted.
- Press II repeatedly to view the next picture frame.
- Ito resume normal playback, press PLAY ►.

## Resuming playback from the last stopped point

This DVD system able to resume disc playback from its last stopped point (only possible for the last 10 discs that recorded without a menu).

- Load one of the last played 10 discs.
- While "LORDING" appears on the display panel, press PLAY ► (or ►II) to start playback from the last stop point.

### To cancel the resume mode

In stop mode, press again.

### Zooming in

This function allows you to enlarge the picture on the TV screen and to pan through the enlarged picture.

During playback, press ZOOM repeatedly to select a different zoom factor.

→ Use < ► ▲ ▼ keys to move through the zoomed image.

- → Playback will continue.
- Press ZOOM repeatedly to return to the original size.

### Changing sound track language

This operation works only on DVDs with multiple soundtrack languages, you can change the language you want while playing a DVD.

 Press AUDIO repeatedly to select the available audio languages.

## For VCD - changing the audio channel

 Press AUDIO repeatedly to select the available audio channels provided by the disc (STEREO, MONO LEFT, MONO RIGHT or MIX MONO).

## Changing subtitle language (DVD only)

This operation works only on DVDs with multiple subtitle languages, you can change the language you want while playing a DVD.

 Press SUBTITLE repeatedly to select different subtitle languages.

Preview Function (VCD/SVCD only)

- Press DISC MENU.
- Use ▲▼ keys to highlight { Track Digest }, { Disc Interval } or { Track Interval }.
- Press OK to open one option.

## Select Digest Types

Disc Interval Track Interval

### { Track Digest }

This function will minimise the picture of every track in order to display every six of these tracks on the screen to help you know the content of every track on the disc.

### { Disc Interval }

This function is used to divide a disc into six parts by regular intervals and display them on one page to preview the whole disc.

### { Track Interval }

This function is used to divide a single track into six parts by regular intervals and display them on one page to help you preview the selected track.

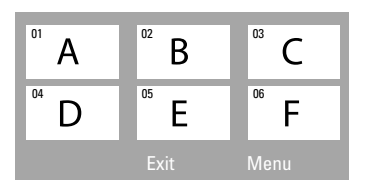

(example for 6 thumbnail pictures display)

- ④ Use ◀▶▲ ▼ keys to select a track.
- Press | < / >>> | to open the previous or next page.
- O Press OK to confirm.

### To quit preview function

 Use < ► ▲ ▼ keys to highlight { Exit } and press OK to confirm.

### To return to preview menu

 Use < ► ▲ ▼ keys to highlight { Menu } and press OK to confirm.

**TIPS:** The operating features described here might not be possible for certain discs. Always refer to the instructions supplied with the discs.

This DVD system can playback MPEG-4, MP3, JPEG,VCD & SVCD files on a personally recorded CD-R/RW disc or commercial CD.

### **IMPORTANT!**

You have to turn on your TV and set to the correct Video In channel. (See page 16 "Setting the TV").

Load a disc.

→ The disc reading time may exceed 30 seconds due to the complexity of the directory/file configuration.

→ The disc menu appears on the TV screen.

| ► | 00:19       | 04:39        | 1   | 001/003 |  |
|---|-------------|--------------|-----|---------|--|
| D | \MP3_file   | es_128       | cbs |         |  |
|   | Folder      |              |     |         |  |
| ٥ | Picture 1   |              |     |         |  |
| ø | Picture 2   |              |     |         |  |
| л | MP3 Music   | 1            |     |         |  |
| Л | MP3 Music 2 | 2            |     |         |  |
|   |             |              |     |         |  |
| • | 050         | <b>J</b> 003 | 1   | Å       |  |

- If the disc main menu contains various folders, use ▲▼ keys to select a desired folder and press OK to open the folder.
- Use ▲ ▼ keys to select a track/file and press OK to start playback.
   → Playback will start from the selected file and continue to the end of the folder.

During playback, you can;

- Press | < / >> | to select another track/file in the current folder.
- Press 
   / > to fast reverse/forward search a music track.
- To select another folder from the current disc, press ▲ to return to the root menu, then use ▲▼ keys to make your selection and press OK to confirm.

- Press REPEAT continuously to access various play mode.
- Press II to pause or PLAY b to resume playback.

Playing MP3 music and JPEG picture simultaneously

 ■ Load a MP3 disc that contains music and pictures.
 → The disc menu appears on the TV

screen.

- Select an MP3 track and press II (or PLAY > on the remote) to start playback.
- Ouring MP3 music playback, use < ► ▲ </li>
   keys to select a picture folder from the disc menu and press ►II (or PLAY ►).
   The picture files will be played back until the end of the folder.
- It o quit simultaneous playback, press DISC MENU and followed by ■.

Helpful Hints:

 It may not be possible to play certain MP3/JPEG/DivX/MPEG-4 disc due to the configuration and characteristics of the disc or condition of the recording.

 It is normal to experience an occasional "skip" while listening to your MP3 disc.

 It is normal to experience an occasional pixelation during MPEG-4/DivX playback due to poor clarity of digital contents during internet downloading.

 For multi-session discs with different formats, only the first session will be available.

**TIPS:** Some discs cannot be played on this DVD system due to the configuration and characteristics of the disc, or due to the condition of recording and authoring software that was used.

## Playing a picture disc (slide show)

### **IMPORTANT!**

You have to turn on your TV and set to the correct Video In channel. (See page 16 "Setting the TV").

 Load a Picture disc (Kodak Picture CD, JPEG).

→ For a Kodak disc, the slide show will begin automatically.

→ For a JPEG disc, the picture menu will appear on the TV screen. Press  $\blacktriangleright$ II (or **PLAY**  $\blacktriangleright$ ) to start the slide-show playback.

#### **Preview Function**

This function shows the content of the current folder or the whole disc.

During playback, press

→ 12 thumbnail pictures will appear on the TV screen.

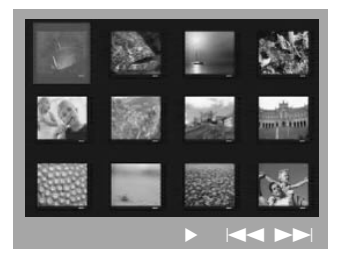

- Press | < / >> | to display the other pictures on the previous/next page.
- Use ◀▶▲▼ keys to highlight one of the picture and press OK to start playback.
- Press DISC MENU to return to Picture CD menu.

### Zoom picture

- During playback, press ZOOM repeatedly to select different zoom factor.
- Use ◀► ▲ ▼ keys to move through the zoomed image.

#### Rotating/Fliping the picture

- During playback, use ◀▶ ▲ ▼ keys to rotate/flip the picture on the TV screen.
  - ▲ : flip the picture vertically
  - ▼ : flip the picture horizontally
  - rotate the picture anti-clockwise
  - :rotate the picture clockwise

### Supported JPEG picture formats

#### File format:

- The file extension has to be '\*.JPG' and not '\*.JPEG'.

 It can only display DCF-standard still pictures or JPEG pictures e.g. TIFF. It cannot play back moving pictures, Motion JPEG, and other formats, or pictures in formats other than JPEG, or pictures associated with sound.

 It may require longer time for the DVD system to display the disc content on the TV due to the large number of songs/pictures compiled into one disc.

**TIPS:** Some discs cannot be played on this DVD system due to the configuration and characteristics of the disc, or due to the condition of recording and authoring software that was used.

### Playing a DivX disc

This DVD system supports the playback of DivX movie which you download from your computer onto a CD-R/RW (see page 29 for more information).

- Load a DivX disc.
- If the DivX movie contains external subtitles, the subtitle menu will appear on the TV for your selection.
- In this case, pressing SUBTITLE on the remote control will turn on or off the subtitle display.
- 3 Press ►II (or PLAY ►) to start playback.

 If multilingual subtitles are embedded on the DivX disc, you can press SUBTITLE to change the subtitle language while playing.

 During playback, pressing ◀ / ▶ will perform fast reverse/forward search.

Helpful Hints:

 Subtitle files with the following filename extensions (.srt, .smi, .sub, .ssa, .ass) are supported but do not appear on the file navigation menu.

 The subtitle filename has to be the same as the filename of the movie.

 The subtitle can only be displayed up to maximum of 35 characters.

**TIPS:** Some discs cannot be played on this DVD system due to the configuration and characteristics of the disc, or due to the condition of recording and authoring software that was used.

## **DVD Setup Menu Options**

This DVD system setup is carried out via the TV, enabling you to customise the DVD system to suit your particular requirements.

### Accessing General Setup Page

- Press DISC and followed by SETUP on the remote.
- 2 Use ◀► keys to select 'General Setup Page'.
- Press OK to confirm.

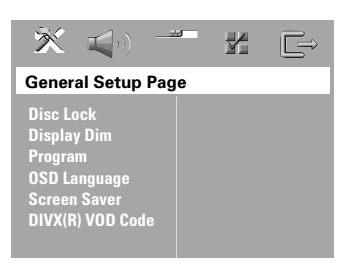

## Locking/Unlocking the disc for viewing

Not all discs are rated or coded by the disc maker. You can prevent a specific disc from playing by locking the disc. Up to 40 discs can be locked.

In 'General Setup Page', use ▲▼ keys to highlight { Disc Lock }, then press ▶.

### { Lock }

Select this to block the playback of the current disc. Subsequent access to a locked disc requires six-digit password. The default password is '136900' (see page 34 "Changing the password").

### { <u>Unlock</u> }

Select this to unlock the disc and allow future playback.

2 Use ▲▼ keys to select a setting and press OK to confirm.

#### Dimming system's display panel

You can select different levels of brightness for the DVD system display screen.

In 'General Setup Page', use ▲▼ keys to highlight { Display Dim }, then press ▶.

{ **100%** } Select this for full brightness.

{ **70%** } Select this for medium brightness.

{ **40%** } Select this for the dimmest display.

Ouse ▲▼ keys to select a setting and press OK to confirm.

### Programming disc tracks (not for Picture CD/MP3

You can play the contents of the disc in the order you want by programming the playing order of the tracks. Up to 20 tracks can be stored.

Press PROG on the remote. OR

In 'General Setup Page', use ▲▼ keys to highlight { **Program** }, then press ▶ to select { Input Menu }.

Press OK to confirm.

| Program : Track (01 - 17) |    |            |        |
|---------------------------|----|------------|--------|
|                           | 04 |            |        |
|                           |    |            |        |
| 3                         | 11 |            |        |
|                           |    |            |        |
|                           |    | 10         |        |
|                           |    | Exit Start | Next M |

### To programme your favourite tracks/ chapter

- 3 Use the numeric keypad (0-9) to enter a valid track/chapter number.
- 4 Use  $\triangleleft \triangleright \land \lor$  keys to move the cursor to the next position.

→ If the total programme tracks are more than ten, press  $\rightarrow$  to open the next page and proceed with programming or,

→ Use < ► ▲ ▼ keys to highlight</p> { **Next** } on the programme menu, then press OK.

5 Repeat steps 3~4 to input another track/chapter number.

### If you want to remove a track

- $\bigcirc$  Use  $\blacktriangleleft \triangleright \blacktriangle \lor$  keys to move the cursor to the track you want to remove.
- Press OK to remove this track from the programme menu.

### To start programme playback

Use ◀► ▲ ▼ keys to highlight { Start } on the programme menu, then press OK. Playback will start with the selected tracks under the programmed sequence.

### To exit programme playback

Use < > A < keys to highlight { Exit } on</p> the programme menu, then press **OK**.

### OSD Language

This menu contains various language options for the language displayed on the screen. For details, see page 18.

TIPS: The <u>underlined option</u> is the factory default setting. To return to the previous menu, press ◀. To remove the menu, press **SETUP**.

Englis

### Screen Saver - turning on/off

The screen saver will help prevent damage to your TV display device.

In 'General Setup Page', use ▲▼ keys to highlight { Screen Saver }, then press ▶.

### { <u>On</u> }

Select this if you wish to turn off the TV screen when play is stopped or paused for more than 15 minutes.

### { Off }

Select this to disable the screen saver function.

Use ▲▼ keys to select a setting and press OK to confirm.

### DivX<sup>®</sup>VOD registration code

Philips provide you the DivX®VOD (Video On Demand) registration code that allows you to rent and purchase videos using the DivX®VOD service. For more information, visit us at www.divx.com/vod.

In 'General Setup Page', use ▲▼ keys to highlight { DIVX(R) VOD Code }, then press ▶.

→ The registration code will appear.

- Press OK to exit.
- Use the registration code to purchase or rent the videos from DivX®VOD service at www.divx.com/vod. Follow the instructions and download the video from your computer onto a CD-R/RW for playback on this DVD system.

#### Helpful Hint:

All the downloaded videos from DivX<sup>®</sup>
 VOD can only be played back on this DVD system.

### Accessing Audio Setup Page

- Press DISC and followed by SETUP on the remote.
- 2 Use ◀► keys to select 'Audio Setup Page'.
- Press OK to confirm.

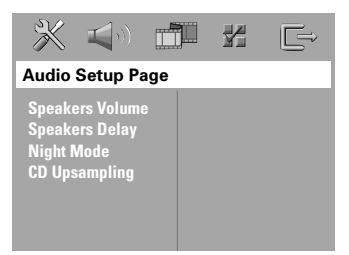

### Speakers Volume/Speakers Delay

These menus contain speaker setup options that allow you to adjust the individual speakers volume and distance. For details, see page 38.

### Night Mode - turning on/off

When night mode is activated, the high volume outputs are softened and low volume outputs are brought upward to an audible level (for DVD only). It is useful for watching action movies without disturbing others at night.

In 'Audio Setup Page', use ▲▼ keys to highlight { Night Mode }, then press ▶.

### { **On** }

Select this to level out the volume.

### { <u>Off</u> }

Select this when you want to enjoy the surround sound with its full dynamic range.

Use ▲▼ keys to select a setting and press OK to confirm.

### **CD** Upsampling

This feature allows you to convert your music CD to a higher sampling rate using sophisticated digital signal processing for better sound quality.

Make sure that the DVD system is in Stereo mode in order to access the CD upsampling option.

 In 'Audio Setup Page', use ▲▼ keys to highlight { CD Upsampling }, then press
 .

### { <u>Off</u> }

Select this to disable CD-upsampling.

### { 88.2 kHz (X2) }

Select this to convert the sampling rate of the CDs twice higher than the original.

Use ▲▼ keys to select a setting and press OK to confirm.

#### Helpful Hint:

 If you press SURR button on the remote control to select "Multi-Channel" mode, it will disable the CD upsampling feature.

English

### Accessing Video Setup Page

- Press DISC and followed by SETUP on the remote.
- 2 Use ◀▶ keys to select 'Video Setup Page'.
- Press OK to confirm.

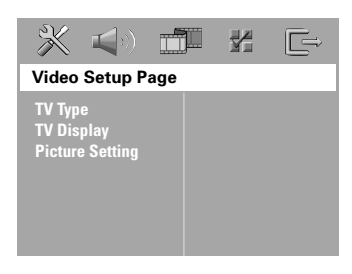

### **TV** Type

This menu contains the options for selecting the colour system that matches the connected TV. For details, see page 17.

### TV Display

This menu contains the options for setting the aspect ratio of the DVD system according to the connected TV. For details, see page 17.

### **Picture Setting**

This DVD system provides three predefined sets of picture colour settings and one personal setting which you can define yourself.

In 'Video Setup Page', use ▲▼ keys to highlight { Picture Setting }, then press
 .

### { <u>Standard</u> }

Select this for original colour setting.

### { Bright }

Select this for vibrant colour setting.

### { Soft }

Select this for warm colour setting.

#### { Personal }

Select this to personalise your picture colour by adjusting the brightness, contrast, tint and colour (saturation).

- Use ▲▼ keys to select a setting and press OK to confirm.
- If you select { **Personal** }, then proceed to steps

→ The 'Personal picture setup' menu appears.

| Personal Picture Setup |  |   |  |
|------------------------|--|---|--|
| Brightness             |  | 0 |  |
| Contrast               |  | 0 |  |
| Tint                   |  | 0 |  |
| Color                  |  | 0 |  |

It is a press I to highlight one of the following options.

### { Brightness }

Increase this value to brighten the picture colour or vice versa. Choose zero (0) for the average setting.

### { Contrast }

Increase this value to sharpen the picture colour or vice versa. Choose zero (0) to balance the contrast.

### { Tint }

Increase or decrease this value to change the colour phase of the picture. Choose zero (0) for the average setting.

### { Color }

Increase this value to enhance the picture colour or vice versa. Choose zero (0) to balance the colour.

- Use ◀► keys to adjust the setting that best suit your personal preference.
- 6 Repeat steps **3**~**5** to adjust other settings.
- Press **OK** to confirm.

### Accessing Preference Setup Page

- Press twice to stop playback (if any), then press SETUP.
- 2 Use ◀► keys to select the 'Preference Page'.
- Press OK to confirm.

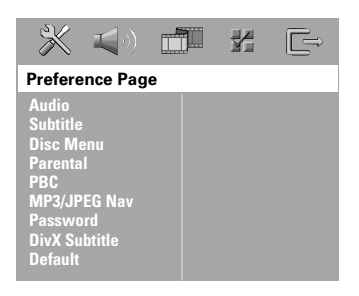

### Audio, Subtitle, Disc Menu

These menus contain various language options for audio, subtitle and disc menu that may be recorded on the DVD. For details, see page 18.

TIPS: The <u>underlined option</u> is the factory default setting. To return to the previous menu, press **◄**. To remove the menu, press **SETUP**.

## Restricting playback by Parental Control

Some DVDs may have a parental level assigned to the complete disc or to certain scenes on the disc. This feature lets you set a playback limitation level. The rating levels are from 1 to 8 and are country dependent. You can prohibit the playing of certain discs that are not suitable for your children, or have certain discs played with alternative scenes.

In 'Preference Page', use ▲▼ keys to highlight { Parental }, then press ▶.

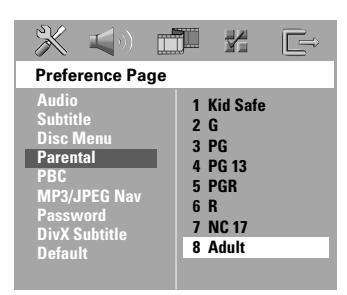

- Ouse ▲▼ keys to highlight a rating level for the disc inserted and press OK.
- Use the numeric keypad (0-9) to enter the six-digit password (see page 34 "Changing the password").

→ DVDs that are rated above the level you selected will not play unless you enter your six-digit password.

### Rating explanations

### 1Kid Safe – 2 G

 General Audience; recommended as acceptable for viewers of all ages.

### 3 PG

Parental Guidance suggested.

### 4 PG13

Material is unsuitable for children under the age of 13.

### 5 PGR – 6 R

 Parental Guidance - Restricted; recommended that parents restrict children under the age of 17 from viewing or allow them to view only when supervised by a parent or adult guardian.

### 7 NC-17

 No children under the age of 17; not recommended viewing for children under the age of 17.

### 8 Adult

 Mature material; should be viewed only by adults due to graphic sexual material, violence or language.

### Helpful Hints:

 VCD, SVCD, CD have no level indication, so parental control has no effect on these type of discs. This also applies to most illegal DVDs.

 Some DVDs are not encoded with a rating though the movie rating may be printed on the Disc cover. The rating level feature does not prohibit play of such Discs.

### PBC (Playback Control)

PBC (Playback Control) allows you to play Video CDs interactively, following the menu on the display. This feature is available only on Video CD 2.0 with playback control (PBC) feature.

In 'Preference Page', use ▲▼ keys to highlight { PBC }, then press ▶.

### { <u>On</u> }

Select this if you wish to display the index menu once you load in the VCD.

### $\{ \mathbf{Off} \}$

Select this to skip the index menu and start playback directly.

Ouse ▲▼ keys to select a setting and press OK to confirm.

### MP3/JPEG Menu - turning on/off

MP3/JPEG Navigator can be set only if the disc is recorded with a menu. It allows you to select different display menus for easy navigation.

In 'Preference Page', use ▲▼ keys to highlight { MP3/JPEG Nav }, then press ▶.

### { Without Menu }

Select this to display all the files contained in the MP3/Picture CD.

### { With Menu }

Select this to display only the folder menu of the MP3/Picture CD.

2 Use ▲▼ keys to select a setting and press OK to confirm.

### **Changing the Password**

The same password is used for both Parental Control and Disc Lock. Enter your six-digit password to play a prohibited disc or if prompted for a password. The default password is <u>136900</u>.

In 'Preference Page', use ▲▼ keys to highlight { Password }, then press ► to select { Change }.

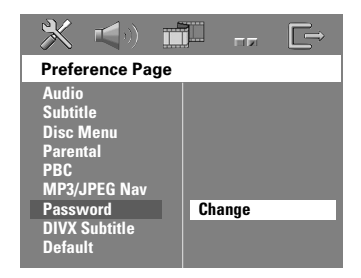

Press OK to enter the 'Password Change Page'.

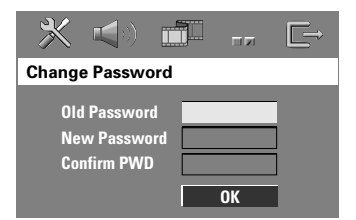

Use the numeric keypad (0-9) to enter your old six-digit password.

→ When doing this for the first time, key in '<u>136900</u>'.

→ If you forget your old six-digit password, key in '<u>136900</u>'.

- Inter the new six-digit password.
- Senter the new six-digit password a second time to confirm.
   → The new six-digit password will now

take effect.

O Press OK to confirm.

**TIPS:** The <u>underlined option</u> is the factory default setting. To return to the previous menu, press **◄**. To remove the menu, press **SETUP**.

### Setting the DivX Subtitle font

You can set the font type that supports the recorded DivX subtitle.

 In 'Preference Page', use ▲▼ keys to highlight { DIVX Subtitle }, then press
 .

### { Standard }

Select this to display a standard list of Roman subtitle fonts provided by this DVD system.

### { Cyrillic }

Select this to display cyrillic subtitle fonts.

Use ▲▼ keys to select a setting and press OK to confirm.

### Restoring to original settings

You can reset all the system menu options and your personal settings to the factory defaults, except your password for Parental Control and Disc Lock.

- In 'Preference Page', use ▲▼ keys to highlight { Default }, then press ▶ to select { Reset }.
- Press OK to confirm.
   All settings will now reset to factory defaults.

## **Tuner Operations**

English

### IMPORTANT!

Make sure the FM and MW antennas are connected.

### Tuning to radio stations

- Press TUNER on the remote (or press SOURCE control at the front panel) to select "FM" or "MJ".
- Press ▲ / ▼ briefly on the remote. → The display panel will show "5EARCH" until a radio station with sufficient signal strength is found.
- Repeat step 2 if necessary until you find the desired radio station.
- To tune to a weak station, press < / briefly and repeatedly until an optimal reception is found.

### Presetting radio stations

You can store up to 40 FM and 20 MW preset radio stations in the memory.

### Helpful Hints:

 The system will exit presetting mode if no button is pressed within 20 seconds.

- If no valid frequency is detected during Plug and Play,"PLERSE EHEEK FM/MW RNTENNA" appears.

### Using the Plug and Play

Plug and Play allows you to store all available radio stations automatically.

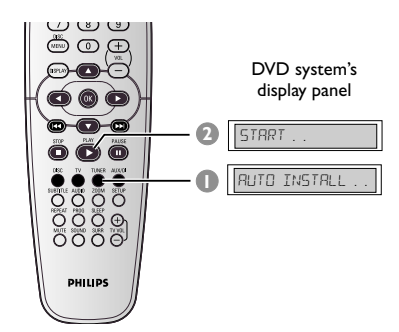

● For first time setup, press TUNER. → "RUTO INSTALL PRESS PLAY" appears.

Press PLAY ► until "START ..." appears on the display panel.

→ The system will start searching from FM band and followed by MW band. All the available radio stations with strong signal strength will be stored automatically.

→ Once complete, the last tuned radio station will play.

## Tuner Operations (continued)

### Automatic presetting

Use automatic presetting to store or reinstall all the preset radio stations.

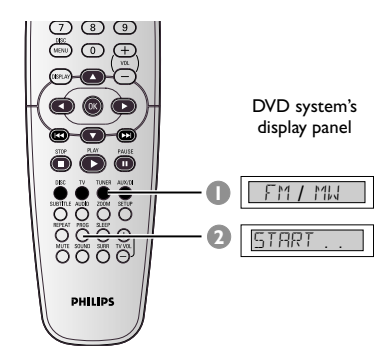

• Press **TUNER** on the remote to select "FM" or "MW".

 Press and hold PROG until "START ..." appears.
 All the former presets will be

overwritten.

### Manual presetting

Use manual presetting to store only your favourite radio stations.

- Tune to your desired radio station (see "Tuning to radio stations").
- Press PROG.
- Press | < / > >> | to select a preset number that you want to store the current radio station.
- Press PROG again to store.

## Selecting a preset radio station

 Press TUNER on the remote, then press
 I >> I to select a preset number (or use the numeric keypad on the remote).

→ The waveband, preset number followed by radio frequency will appear.

## Deleting a preset radio station

- Press and hold until "FM/MW × DELETED" appears.
  - $\rightarrow$  " $\chi$ " is the preset number.
  - → The radio station continues to play but
  - has been deleted from the preset list.
  - → The rest of the preset radio station number remain unchanged.

## Sound and Volume Controls

### Individual speakers volume adjustment

You can adjust the delay times (centre, rear speakers and subwoofer only) and volume level for individual speakers. These adjustments let you optimise the sound according to your surroundings and setup.

### **IMPORTANT!**

Press SURR button on the remote to select Multi-channel surround mode before adjusting the speaker settings.

- Press I to stop playback, then press SETUP.
- Press ► repeatedly to select { Audio Setup Page }.
- 3 Use ▲▼ keys to highlight { Speakers Volume }, then press ▶.

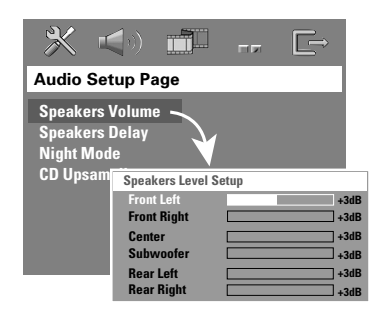

- Use ◀► keys to set the volume level for each speaker (-6dB ~ +6dB).
- Press OK to confirm.

Ouse ▲▼ keys to highlight { Speakers Delay }, then press ▶.

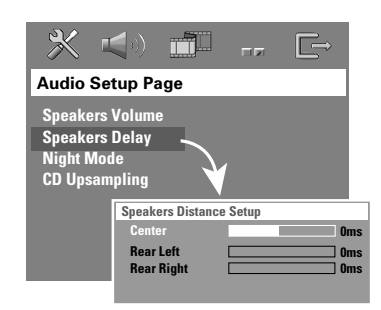

- Use < > keys to set the delay times for centre and rear speakers that best suit your surround sound needs.
- Press OK to confirm.

Helpful Hints:

A 1ms increase/decrease of delay time is equivalent to 30cm change in distance.
Use the longer delay time settings when the rear speakers are closer to the listener than the front speakers.

 The test tone will be automatically generated to help you judge the sound level of each speaker.

Englist

### Selecting surround sound

 Press SURR on the remote to select : MULTI-CHANNEL or STEREO.

→ The availability of the various surround sound modes depends on the number of speakers used and the sound available on the disc.

→ The centre and surround speakers operate only in Multi-channel surround mode.

→ The available output modes for Multichannel include: Dolby Digital, DTS (Digital Theatre Systems) Surround and Dolby Pro Logic II.

→ Stereo broadcasts or recordings will produce some surround channel effects when played in a surround mode. However, mono (single channel sound)

sources will not produce any sound from the surround speakers.

#### Helpful Hint:

- You are not able to select the surround sound mode if the system setup menu is turned on.

### Selecting digital sound effects

Select a preset digital sound effects that matches your disc's content or that optimises the sound of the musical style you are playing.

Press SOUND to select the available sound effect.

When playing movie discs or in TV mode, you can select :

CONCERT, DRAMA, ACTION or SCI-FI.

When playing music discs or while in TUNER or AUX/DI mode, you can select : ROCK, DIGITAL, CLASSIC or JAZZ.

Helpful Hint:

 For flat sound output, select CONCERT or CLASSIC.

### Volume control

 Adjust VOLUME control (or press VOL + 1 − on the remote) to increase or decrease the volume level.
 > "VOL MIN" is the minimum volume level and "VOL MAX" is the maximum volume level.

### To turn off the volume temporarily

 Press MUTE on the remote.
 Playback will continue without sound and "MUTE" appears.

→ To restore the volume, press **MUTE** again, or increase the volume level.

## **Other Functions**

### **Setting the Sleep timer**

The sleep timer enables the system to switch to Eco Power standby mode automatically at a preset time.

 Press SLEEP on the remote repeatedly until it reaches the desired preset turn-off time.

 $\rightarrow$  The selections are as follows (time in minutes):

IS → 30 → 45 → 60 → 0FF → IS...

→ 'SLEEP' icon will show on the display panel if sleep mode is active.

→ Before the system switches to Eco Power standby mode, a countdown of 10 seconds is displayed.

"SLEEP 10" → "SLEEP 9".... → "SLEEP 1" → "STANDBY"

### To cancel the sleep timer

 Press SLEEP repeatedly until "GFF" appears or press the STANDBY ON (①) button.

## **S**pecifications

#### AMPLIFIER SECTION

| Output power          |
|-----------------------|
| - Front               |
| - Rear                |
| - Centre              |
| - Subwoofer           |
| Frequency Response    |
| Signal-to-Noise Ratio |
| Input Sensitivity     |
| - AUX In              |

300 W RMS 40 W RMS / channel 40 W RMS / channel 70 W RMS 20 Hz – 20 kHz / –3 dB > 65 dB (CCIR) 1000 mV

#### TUNER SECTION

| Tuning Range               | FM 87.5 – 108 MHz (50 kHz) |
|----------------------------|----------------------------|
|                            | MW 531 – 1602 kHz (9 kHz)  |
| 26 dB Quieting Sensitivity | FM 20 dB                   |
|                            | MW 4 μV/m                  |
| Image Rejection Radio      | FM 25 dB                   |
|                            | MW 28 dB                   |
| IF Rejection Ratio         | FM 60 dB                   |
|                            | MW 45 dB                   |
| Signal-to-Noise Ratio      | FM 60 dB                   |
|                            | MW 40 dB                   |
| AM Suppression Ratio       | FM 30 dB                   |
| Harmonic Distortion        | FM Mono 3%                 |
|                            | FM Stereo 3%               |
|                            | MW 5%                      |
| Frequency Response         | FM 180 Hz – 10 kHz / ±6 dB |
| Stereo Separation          | FM 26 dB (1 kHz)           |
| Stereo Threshold           | FM 23.5 dB                 |

#### DISC SECTION

Laser Type Semiconductor Disc Diametre 12cm / 8cm Video Decoding MPEG-1 / MPEG-2 / MPEG-4 / DivX 3.11, 4.x & 5.x Video DAC 12 Bit Signal System PAL / NTSC Video Format 4:3 / 16:9 Video S/N 74 dB Composite Video Output 1.0Vp-p, 75 Ω Audio DAC 24 Bits / 96 kHz 4 Hz – 20 kHz (44.1 kHz) Frequency Response 4 Hz – 22 kHz (48 kHz) 4 Hz – 44 kHz (96 kHz)

### MAIN UNIT

| Power Supply Rating            | 220 – 240 V; 50 Hz      |
|--------------------------------|-------------------------|
| Power Consumption              | 70 W                    |
| Eco Standby power              | < 0.5 W                 |
| Dimensions ( $w \ge h \ge d$ ) | 360 mm x 54 mm x 324 mm |
| Weight                         | 2.7 kg                  |
|                                |                         |

#### FRONT AND REAR SPEAKERS

 System
 2-way, closed box system

 Impedance
 12 Ω

 Speaker drivers
 1 x 76mm (3") woofer

 Frequency response
 120 Hz – 20 kHz

 Dimensions (w x h x d)
 94 mm x 175 mm x 65 mm

 Weight
 0.40 kg/each

#### **CENTRE SPEAKER**

| System                         | 2-way  |
|--------------------------------|--------|
| mpedance                       | 6Ω     |
| Speaker drivers                | 1 x 76 |
| Frequency response             | 120 H  |
| Dimensions ( $w \ge h \ge d$ ) | 225 m  |
| Weight                         | 0.68 k |
|                                |        |

2-way, closed box system 6 Ω 1 x 76mm (3") woofer 120 Hz – 20 kHz 225 mm x 94 mm x 75 mm 0.68 kg

#### SUBWOOFER

| Impedance                            |  |
|--------------------------------------|--|
| Speaker drivers                      |  |
| Frequency response                   |  |
| Dimensions ( $w \times h \times d$ ) |  |
| Weight                               |  |

152 mm (6") woofer 30 Hz – 120 Hz 360 mm x 340 mm x 130 mm 3.92 kg

## Specifications subject to change without prior notice

6Ω

41

## Troubleshooting

#### WARNING

Under no circumstances should you try to repair the system yourself, as this will invalidate the warranty. Do not open the system as there is a risk of electric shock.

If a fault occurs, first check the points listed below before taking the system for repair. If you are unable to remedy a problem by following these hints, consult your dealer or Philips for help.

| Problem                                                                                         | Solution                                                                                                    |
|-------------------------------------------------------------------------------------------------|----------------------------------------------------------------------------------------------------|
| No power.                                                                                       | <ul> <li>Check if the AC power cord is properly connected.</li> <li>Press the STANDBY ON on the front of the DVD system to turn on the power.</li> </ul>                                                                                                    |
| No picture.                                                                                     | <ul> <li>Refer to your TV's manual for correct Video In channel selection.<br/>Change the TV channel until you see the DVD screen.</li> <li>Press DISC on the remote control.</li> </ul>                                                                                                    |
| Completely distorted picture<br>or black/white picture.                                         | <ul> <li>If this happens when you are changing the setting of the 'TV TYPE', wait for 15 seconds for auto recovery.</li> <li>Check the video connection.</li> <li>Sometimes a small amount of picture distortion may appear. This is not a malfunction.</li> <li>Clean the disc.</li> </ul>                         |
| The aspect ratio of the screen<br>cannot be changed even though<br>you have set the TV display. | <ul> <li>The aspect ratio is fixed on the DVD disc.</li> <li>Depending on the TV, it may not be possible to change the aspect ratio.</li> </ul>                                                                                                    |
| No sound or distorted sound.                                                                    | <ul> <li>Adjust the volume.</li> <li>Check the speaker connections and settings.</li> <li>Make sure that the audio cables are connected and press the SOURCE button to select the correct input source (TV or AUX/DI, for example) to choose the equipment that you want to hear through the DVD system.</li> </ul> |
| Cannot activate some features<br>such as Angles, Subtitles, or<br>multi-language Audio.         | <ul> <li>The features may not be available on the DVD.</li> <li>Changing the language for the sound or subtitle is prohibited on this DVD.</li> </ul>                                                                                                    |
| Not able to select some Items<br>in the setup/system menu.                                      | <ul> <li>Press STOP button twice before selecting the setup/system menu.</li> <li>Depending on the disc availability, some menu items cannot be selected.</li> </ul>                                                                                                    |

Need Help? Visit us at www.philips.com/support

## Troubleshooting (continued)

| Problem                                                  | Solution                                                                                                    |
|----------------------------------------------------------|----------------------------------------------------------------------------------------------------|
| The DVD system does not<br>start playback.               | <ul> <li>Insert a readable disc with the playback side facing down. The DVD+R/CD-R must be finalised.</li> <li>Check the disc type, colour system (PAL or NTSC) and region code.</li> <li>Check for any scratches or smudges on the disc.</li> <li>Press SETUP to turn off the setup menu screen.</li> <li>You may need to enter the password in order to change the parental control rating level or to unlock the disc for playback.</li> <li>Moisture may have condensed inside the system. Remove the disc and leave the system turned on for about an hour.</li> </ul> |
| There is no sound from the centre and surround speakers. | <ul> <li>Make sure the centre and surround speakers are connected correctly.</li> <li>Press SURR button to select a correct surround sound setting.</li> <li>Make sure the source you are playing is recorded or broadcast in surround sound (DTS, Dolby Digital, etc.).</li> </ul>                                                                                                    |
| Radio reception is poor.                                 | <ul> <li>If the signal is too weak, adjust the antenna or connect an external antenna for better reception.</li> <li>Increase the distance between the system and your TV or VCR.</li> <li>Tune in to the correct frequency.</li> <li>Place the antenna further away from any equipment that may be causing the interference.</li> </ul>                                                                                                    |
| The remote control does not function properly.           | <ul> <li>Select the source (DISC or TUNER, for example) before pressing the function button (▶,  ◄◄, ▶► ).</li> <li>Reduce the distance between the remote control and the system.</li> <li>Replace the batteries with new ones.</li> <li>Point the remote control directly toward the IR sensor.</li> <li>Check that the batteries are loaded correctly.</li> </ul>                                                                                                    |
| Unable to play DivX movies.                              | <ul> <li>Check that the DivX file is encoded in 'Home Theatre' mode<br/>with DivX 5.x encoder.</li> </ul>                                                                                                    |
| The DVD system does not work.                            | <ul> <li>Disconnect the power cord from the power outlet for a few<br/>minutes. Reconnect the power cord and try to operate again as<br/>usual.</li> </ul>                                                                                                    |

Need Help? Visit us at www.philips.com/support

### Glossary

**Analogue:** Sound that has not been turned into numbers. Analogue sound varies, while digital sound has specific numerical values. These sockets send audio through two channels, the left and right.

**AUDIO OUT Jacks:** Red and white jacks on the back of the DVD System that send audio to another system (TV, Stereo, etc.).

**Aspect ratio:** The ratio of vertical and horizontal sizes of a displayed image. The horizontal vs. vertical ratio of conventional TVs. is 4:3, and that of wide-screens is 16:9.

**Bit Rate:** The amount of data used to hold a given length of music; measured in kilobits per second, or kbps. Or, the speed at which you record. Generally, the higher the bit rate, or the higher the recording speed, the better the sound quality. However, higher bit rates use more space on a Disc.

**Chapter:** Sections of a picture or a music piece on a DVD that are smaller than titles. A title is composed of several chapters. Each chapter is assigned a chapter number enabling you to locate the chapter you want.

**Disc menu:** A screen display prepared for allowing selection of images, sounds, subtitles, multi-angles, etc recorded on a DVD.

**DivX 3.11/4.x/5.x:** The DivX code is a patent-pending, MPEG-4 based video compression technology, developed by DivXNetworks, Inc., that can shrink digital video to sizes small enough to be transported over the internet, while maintaining high visual quality.

**Dolby Digital:** A surround sound system developed by Dolby Laboratories containing up to six channels of digital audio (front left and right, surround left and right, centre and subwoofer).

Dolby Surround Pro Logic II: It is an improved matrix decoding technology that provides better spatiality and directionality on Dolby Surround programme material; provides a convincing three-dimensional soundfield on convertional stereo music recordings; and is ideally suited to bring the surround experience to automotive sound. While conventional surround programming is fully campatible with Dolby Surround Pro Logic II decoders, soundtracks will be able to be encoded specifically to take full advantage of Pro Logic II playback, including separate left and right surround channels. (Such material also compatible with conventional Pro Logic decoders).

**DTS:** Digital Theatre Systems. This is a surround sound system, but it is different from Dolby Digital. The formats were developed by different companies.

JPEG: A very common digital still picture format. A still-picture data compression system proposed by the Joint Photographic Expert Group, which features small decrease in image quality in spite of its high compression ratio.

**MP3:** A file format with a sound data compression system. "MP3" is the abbreviation of Motion Picture Experts Group 1 (or MPEG-1) Audio Layer 3. By using the MP3 format. One CD-R or CD-RW can contain about 10 times more data then a regular CD.

<u>Multichannel</u>: DVDs are formatted to have each sound track constitute one sound field. Multichannel refers to a structure of sound tracks having three or more channels.

**Parental control:** Limits Disc play according to the age of the users or the limitation level in each country. The limitation varies from disc to disc; when it is activated, playback will be prohibited if the software's level is higher than the user-set level.

English

<u>**Playback control (PBC):**</u> Refers to the signal recorded on video CDs or SVCDs for controlling playback. By using menu screens recorded on a Video CD or SVCD that supports PBC, you can enjoy interactive playback and searching.

**Region code:** A system allowing discs to be played only in the region designated. This unit will only play discs that have compatible region codes. You can find the region code of your unit by looking on the product label. Some discs are compatible with more than one region (or ALL regions).

**Surround:** A system for creating realistic three-dimensional sound fields full of realism by arranging multiple speakers around the listener.

<u>**Title:</u>** The longest section of a movie or music feature on DVD. Each title is assigned a title number, enabling you to locate the title you want.</u>

**<u>VIDEO OUT jack</u>**: Yellow jack on the back of the DVD system that sends the DVD picture video to a TV. English